## 1. Նույնականացման քարտը և դրա կիրառումը

Նույնականացման քարտը ՀՀ քաղաքացու ինքնությունը և քաղաքացիությունը հավաստող հիմնական փաստաթուղթն է՝ նախատեսված ՀՀ տարածքում օգտագործելու համար։

Նույնականացման քարտում հայերեն և անգլերեն տառերով ամրագրված են քաղաքացու ազգանունը, անունը, հայերեն տարբերակում` նաև հայրանունը, ծննդյան տվյալներ, սեռ, և այլն։

Նույնականացման քարտը պարունակում է տվյալների էլեկտրոնային պահոց (չիպ), որտեղ վերոնշյալ տվյալներից զատ՝ ամրագրվում են նաև տվյալների պաշտպանվածությունն ապահովող՝ քարտին հատուկ անհատական կրիպտոգրաֆիկ բանալի և էլեկտրոնային թվային ստորագրության հավաստագիր։

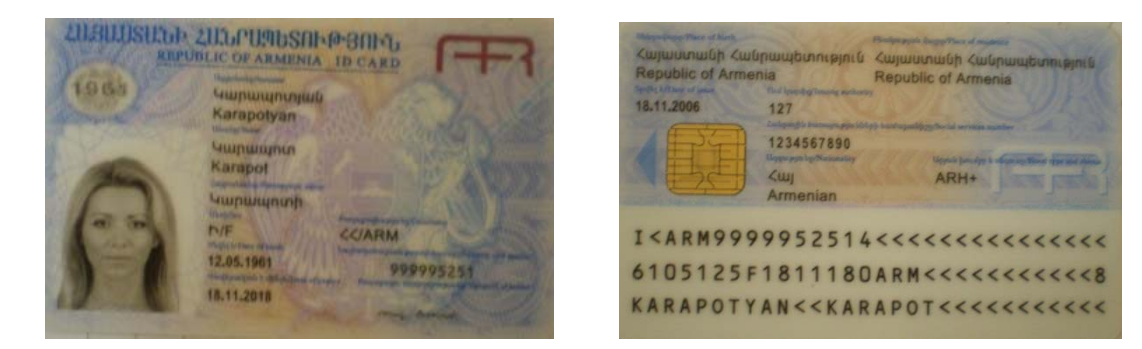

Նույնականացման քարտի էլ-ստորագրության կիրառման համար անհրաժեշտ է ունենալ USB Card Reader սարք, որը միանում է համակարգչին USB 2.0 պորտով։

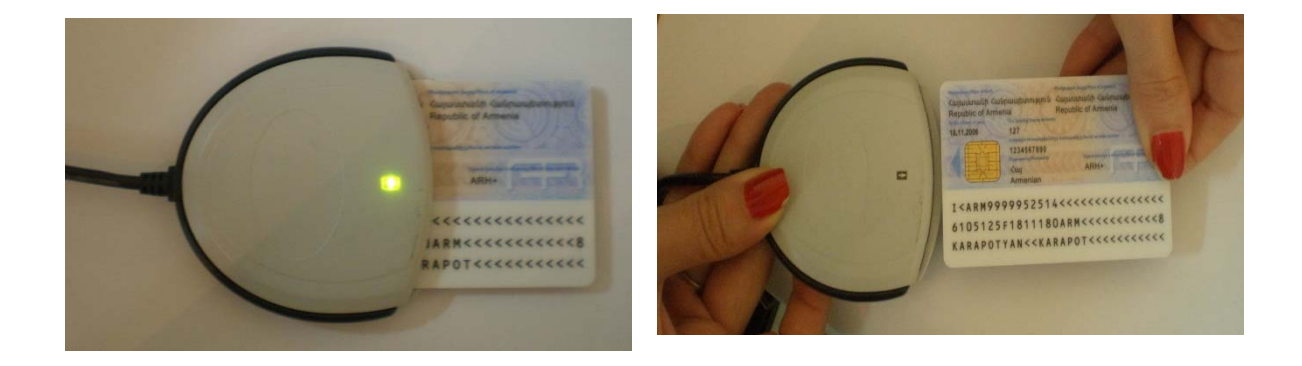

2. Էլեկտրոնային թվային ստորագրության կիրառման նախադրյալներ

Նույնականացման քարտի էլ-ստորագրությունը կիրառելու համար անհրաժեշտ է տեղադրել <u>CryptoCard Suite Manager</u> և <u>JSignPDF</u> ծրագրերը, որոնք համատեղելի են հետևյալ *օպերացիոն համակարգերի և ծրագրերի հետ.* 

- Windows XP(ցանկալի է Windows XP SP3)
- Windows Vista
- ✤ Windows 7
- Windows 8
- ✤ LINUX
- ✤ MacOS
  - ✓ MS Office 2003 / 2007 / 2010 / 2013
  - ✓ Adobe Acrobat, Adobe Reader 6 կամ ավելի նոր տարբերակներ

3. CryptoCard Suite Manager бршарр иналидрии и урршиний

**CryptoCard Suite Manager** ծրագիրն օգտագործվում է էլ-ստորագրությունների կիրառման համար՝ որպես միջներես *(Middleware):* 

Ծրագրի տեղադրումն սկսելու համար անհրաժեշտ է նախ ստուգել Օպերացիոն Համակարգի տեսակը (Windows XP -32 կամ 64 բիթ, Windows 7, Windows 8, Linux և այլն)։ Եթե համակարգչում տեղադրված է Windows XP 64 բիթ տարբերակը, ապա անհրաժեշտ է նախ տեղադրել CryptoCard Suite Manager ծրագրի <u>32 բիթ տարբերակը</u>, այնուհետն՝ <u>64 տարբերակը</u>։ Windows Oպերացիոն համակարգերի մյուս տարբերակների դեպքում (Windows 7, Windows 8, Windows Vista) և 32 բիթ,

և 64 բիթ տարբերակների համար անհրաժեշտ է տեղադրել միայն CryptoCard Suite Manager ծրագրի **32 բիթ տարբերակը**։

CryptoCard Suite Manager ծրագրի տեղադրումն սկսվում է *CryptoCardSuite.exe* ֆայլի վրա կրկնակի սեղմելով, որից հետո բացվում է հետևյալ պատուհանը։ Բացված պատուհանում անհրաժեշտ է սեղմել *Next*>

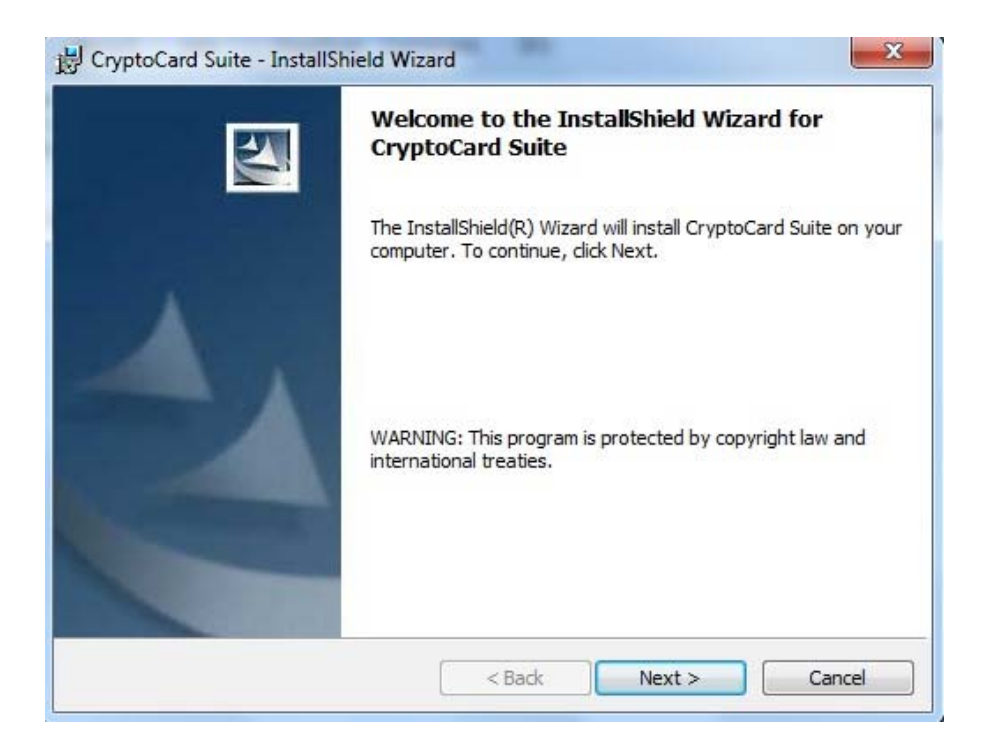

Անհրաժեշտ է ընտրել տեղադրման ուղին (path) և սեղմել *Next>* 

| B CryptoCa             | ard Suite - InstallShield Wizard                                                              |
|------------------------|-----------------------------------------------------------------------------------------------|
| Destinati<br>Click Nex | ion Folder<br>At to install to this folder, or click Change to install to a different folder. |
|                        | Install CryptoCard Suite to:<br>C:\Program Files\CryptoTech\CryptoCard\ Change                |
| InstallShield -        | < Back Next > Cancel                                                                          |

## Բացված պատուհանում նշել *Install*

| 📸 CryptoCard Suite - InstallShield Wizard                                                                       |  |  |  |  |  |  |
|----------------------------------------------------------------------------------------------------|--|--|--|--|--|--|
| Ready to Install the Program The wizard is ready to begin installation.                                         |  |  |  |  |  |  |
| Click Install to begin the installation.                                                                        |  |  |  |  |  |  |
| If you want to review or change any of your installation settings, click Back. Click Cancel to exit the wizard. |  |  |  |  |  |  |
| InstallShield                                                                                                   |  |  |  |  |  |  |

Տեղադրման գործընթացն ավարտելուց հետո սեղմել *Finish* 

| 提 CryptoCard Suite - InstallSh | ield Wizard                                                                                               |
|--------------------------------|----------------------------------------------------------------------------------------------------|
|                                | InstallShield Wizard Completed                                                                            |
|                                | The InstallShield Wizard has successfully installed CryptoCard<br>Suite. Click Finish to exit the wizard. |
|                                | < Back Finish Cancel                                                                                      |

Ծրագրի տեղադրումն ավարտված է։ Ծրագրի բարեհաջող տեղադրման դեպքում **Start Menu** ցանկում ավելանում է **CryptoTech** թղթապանակ՝ բոլոր անհրաժեշտ բաղադրիչներով։

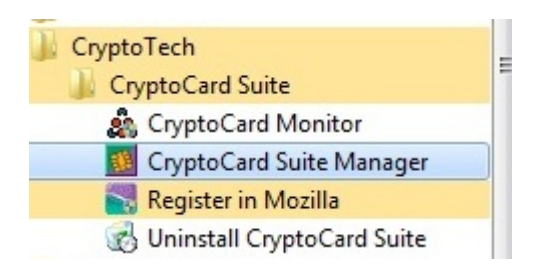

4. Էլ-ստորագրության կիրառումը MS Office ծրագրերում (MS Word 2003, MS Word 2007, MS Word 2010, MS Excel) MS Excel և MS Word ֆայլերը ստորագրելու համար անհրաժեշտ է միացնել Card Reader սարքը համակարգչին և տեղադրել նույնակացման քարտը։

MS Excel և MS Word ֆայլերը ստորագրվում են նույն եղանակով։ Ստորև ներկայացվում է MS Word 2007, 2003 և 2010 ֆայլերի ստորագրումը։ Նույն քայլերի հաջորդականությունը կիրառվում է նաև MS Excel 2007, 2003 և 2010 ֆայլերի համար։

4.1. MS Word 2007 ֆայլերի ստորագրումը

MS Word 2007 ֆայլերը ստորագրելու համար անհրաժեշտ է նախապես պահպանել (Save) ստորագրվող ֆայլը, որից հետո *Office* կոՃակից ընտրել *Prepare-> Add a Digital Signature* 

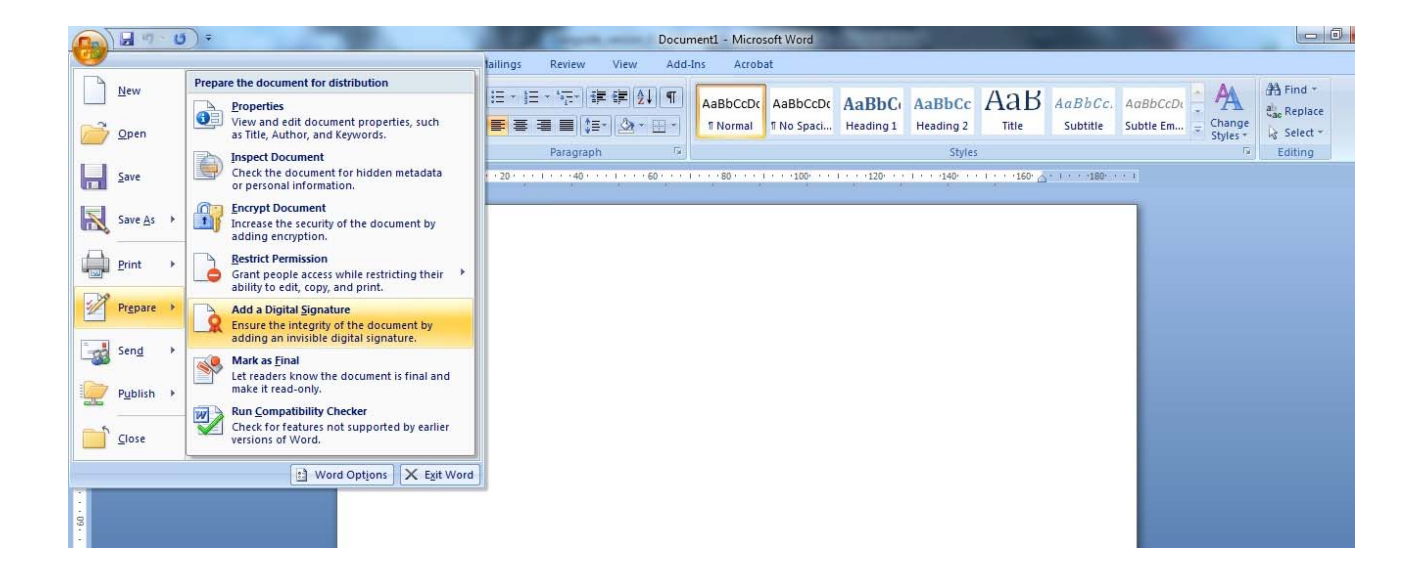

Մեղմելով նշված տողի վրա՝ հայտնվում է հետևյալ պատուհանը։ Մտորագրությունն ավելացնելու համար սեղմել **OK** կոՃակը։

| Microsoft Office Word                                                                                                    |                                                                                                    | X                                                                 |
|----------------------------------------------------------------------------------------------------|----------------------------------------------------------------------------------------------------|-------------------------------------------------------------------|
| Microsoft Office digital signatures combine the familiarity of a paper signing experience with t<br>ability to verify a document's integrity, evidentiary laws may vary by jurisdiction. Microsoft th<br>digital signature service providers available from the Office marketplace may offer other leve<br>Don't show this message again | ne convenience of a digital format. While this<br>us cannot warrant a digital signature's legal e<br>is of digital signature assurance. | feature provides users with the<br>nforceability. The third-party |
| Signature Services from the Office Marketplace                                                                                                    | OK                                                                                                    |                                                                   |

Բացված **Sign** պատուհանում սեղմել **Sign** կոմակը*: "Purpose for signing this document"* դաշտի մուտքագրումը այլընտրանքային է (կարելի է անտեսել )։

| Sign                                          | <u> २</u>                                                                                                    |
|-----------------------------------------------|----------------------------------------------------------------------------------------------------|
| 3 See ad                                      | ditional information about what you are signing                                                                                       |
| You are about visible within<br>Purpose for s | It to add a digital signature to this document. This signature will not be<br>the content of this document.<br>signing this document: |
| Signing as:<br>Issued by:                     | Karapotyan Karapot 1234567890 Change                                                                                                  |
|                                               | <u>Sign</u> Cancel                                                                                                    |

Sign կոմակը սեղմելուց հետո բացված *CryptoTech CSP* պատուհանում անհրաժեշտ է մուտքագրել *PIIN* կոդը և սեղմել *OK*.

| CryptoTech CSP          |                                        | CryptoTech CSP          | ≥<br>ptoCard<br>multiSter              |
|-------------------------|----------------------------------------|-------------------------|----------------------------------------|
| Current process         |                                        | Current process         |                                        |
| C:\Program Files\Micros | oft Office\OFFICE11\WINWORD.EXE        | C:\Program Files\Micros | soft Office\OFFICE11\WINWORD.EXE       |
| Smartcard status        |                                        | Smartcard status        |                                        |
| Reader:                 | SCM Microsystems Inc. SCR3310 v2.0 USB | Reader:                 | SCM Microsystems Inc. SCR3310 v2.0 USB |
| Token:                  | ARMID (AuthPIN)                        | Token:                  | ARMID (AuthPIN)                        |
| Key label:              | E                                      | Key label:              | E                                      |
| Serial number:          | 9051011342008888                       | Serial number:          | 9051011342008888                       |
| PIN:                    |                                        | PIN:                    | ******                                 |
| CCS v.1.50.00479        | Ok Cancel                              | CCS v.1.50.00479        | Ok Cancel                              |

Ստորագրությունը վերջնական հաստատվում է՝ բացված պատուհանում *OK* սեղմելով։

| Signature | Confirmation                                                                                                    |
|-----------|----------------------------------------------------------------------------------------------------|
| 1         | Your signature has been successfully saved with this document.<br>If the document is changed, your signature will become invalid. |
|           | Don't show this message again                                                                                                    |
|           | ОК                                                                                                    |

Փաստաթղթում էլ ստորագրությունը երևում է **էլեկտրոնային կնիքի** տեսքով՝ էջի ներքևի հատվածում։

| I | 4            | 1        |                  |   |                                    |  |
|---|--------------|----------|------------------|---|------------------------------------|--|
|   | Page: 1 of 1 | Words: 0 | Russian (Russia) | 2 |                                    |  |
|   | 0            | -        |                  | _ | This document contains signatures. |  |

Փաստաթուղթը ստորագրելուց հետո *աջ մասում* հայտնվում է ստորագրումը հաստատող **Signatures** պատուհանը, որտեղ *Signature Details* ենթամենյուն ցույց է տալիս ստորագրող անձի տվյալները, իսկ *Remove Signature* ենթամենյուն հեռացնում է ստորագրությունը փաստաթղթից։ Տվյալ պատուհանը տեսանելի է դառնում նաև էջի ստորին հատվածի **էլ.կնիքի** վրա 1 անգամ սեղմելով։

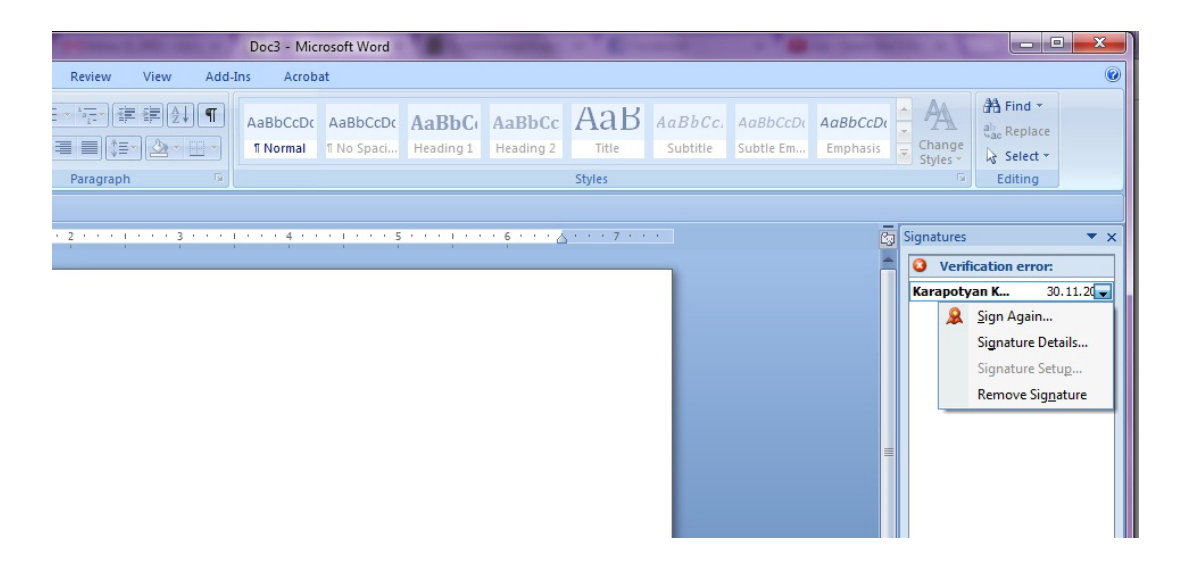

Դիտարկ. Միսնույն փաստաթուղթը 2 տարբեր անձանց կողմից ստորագրելու համար անհրաժեշտ է տեղադրել մյուս նույնականացման քարտը կարդացող սարքի մեջ, Office կոՃակից ընտրել Prepare->Add a digital Signature, և Sign պատուհանում սեղմել Change

| Sign                                            | ? ×                                                                                                    |
|-------------------------------------------------|----------------------------------------------------------------------------------------------------|
| 3 See add                                       | ditional information about what you are signing                                                                                     |
| You are abou<br>visible within<br>Purpose for s | t to add a digital signature to this document. This signature will not be<br>the content of this document.<br>igning this document: |
| Ī                                               |                                                                                                    |
| Signing as:<br>Issued by:                       | Karapotyan Karapot 1234567890<br>Test Syster for Issuing Electronic Cards                                                           |
|                                                 | Sign Cancel                                                                                                    |

Բացված հավաստագրերի ցանկից անհրաժեշտ է ընտրել համապատասխան ստորագրող անձի հավաստաստագիրը, սեղմել **OK** և սեղմել **Sign**։

**MS Word 2003** ֆայլերը ստորագրելու համար անհրաժեշտ է նախապես պահպանել (Save) ստորագրվող ֆայլը, որից հետո *Tools* մենյուից ընտրել *Options* ենթամենյուն։

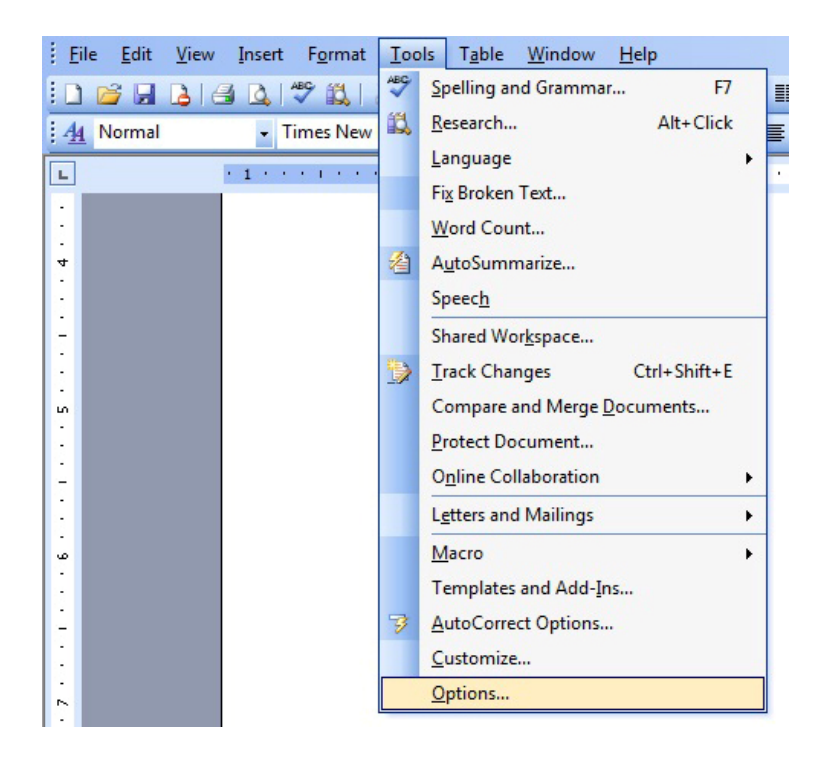

Բացված պատուհանում ընտրել *Security* հատվածը և սեղմել *Digital Signatures* կոՃակի վրա։

| User Info                                                                                              | mation                                                                                                    |                                                                                                    | Compatibility                                                                                                 | Fil                                                | e Locations |
|----------------------------------------------------------------------------------------------------|----------------------------------------------------------------------------------------------------|----------------------------------------------------------------------------------------------------|----------------------------------------------------------------------------------------------------|----------------------------------------------------|-------------|
| View General                                                                                           |                                                                                                    | neral                                                                                                    | Edit                                                                                                    | Print                                              | Save        |
| Security Sp                                                                                            |                                                                                                    | Spel                                                                                                    | ling & Grammar                                                                                                | Tra                                                | k Changes   |
| e encryption                                                                                           | ontions                                                                                                    | for this o                                                                                                    | document                                                                                                    |                                                    |             |
| Password to                                                                                            | open:                                                                                                    |                                                                                                    |                                                                                                    |                                                    |             |
|                                                                                                    | open                                                                                                    |                                                                                                    |                                                                                                    | Ad                                                 | vanced      |
| e sharing op                                                                                           | tions for                                                                                                    | this doc                                                                                                    | ument                                                                                                    |                                                    |             |
| assword to                                                                                             | modify:                                                                                                    |                                                                                                    |                                                                                                    |                                                    |             |
| 1225                                                                                                   |                                                                                                    |                                                                                                    |                                                                                                    |                                                    |             |
|                                                                                                    |                                                                                                    |                                                                                                    |                                                                                                    |                                                    |             |
| Read-onl                                                                                               | y recomi                                                                                                    | nended                                                                                                    |                                                                                                    |                                                    |             |
| <u>Digital Sign</u>                                                                                    | y recomm<br>atures                                                                                                    | nended<br>Pr                                                                                                    | otect Document                                                                                                | ]                                                  |             |
| Digital Signa                                                                                          | y recomm<br>atures                                                                                                    | neoded<br>Pr                                                                                                    | otect Document                                                                                                | ]                                                  |             |
| Digital Sign                                                                                           | y recomm<br>atures                                                                                                    | Pr                                                                                                    | otect Document                                                                                                | ]                                                  |             |
| Read-onl<br>Digital Sign<br>vacy options<br>Remove p                                                   | y recomm<br>atures<br>s<br>personal                                                                                                    | informat                                                                                                    | otect Document                                                                                                | )<br>ties on save                                  |             |
| Read-onling<br>Digital Signations<br>vacy options<br>Remove p                                          | personal                                                                                                    | informating, sav                                                                                                    | otect Document<br>tion from file proper<br>ing or sending a file                                              | ties on save                                       | s tracked   |
| Read-onling<br>Digital Signation<br>vacy options<br>Remove p<br>Warn bef<br>changes                    | y recommendations                                                                                                    | informating, sav                                                                                                    | otect Document<br>tion from file proper<br>ing or sending a file                                              | ies on save                                        | s tracked   |
| Read-onl<br>Digital Sign<br>vacy options<br>Remove p<br>Warn bef<br>changes<br>Store ran               | y recommendations and the second second seco | informating, savents                                                                                                    | otect Document<br>tion from file proper<br>ing or sending a file<br>mprove merge accur                        | )<br>ties on save<br>that contain                  | s tracked   |
| Read-onl<br>Digital Sign<br>vacy options<br>Remove p<br>Warn bef<br>changes<br>Store ran               | y recomm<br>atures<br>bersonal<br>ore print<br>or comm<br>dom nun<br>den mark                                                                                                    | information information informatio information information information information informa | otect Document<br>tion from file proper<br>ing or sending a file<br>mprove merge accur<br>e when opening or s | )<br>ties on save<br>that contain<br>acy<br>saving | s tracked   |
| Read-onl<br>Digital Sign:<br>vacy options<br>Remove p<br>Warn bef<br>changes<br>Store ran<br>Make hide | y recommendations and the second second seco | information information informatio information information information information informa | otect Document<br>tion from file proper<br>ing or sending a file<br>mprove merge accur<br>e when opening or s | )<br>ties on save<br>that contain<br>acy<br>saving | s tracked   |

Բացված պատուհանում սեղմել Add

| he digital signa                                                          | ature generated by Office may n                  | ot constitute a  |
|---------------------------------------------------------------------------|--------------------------------------------------|------------------|
| ignatures in He                                                           | lp.                                              | reau about digit |
| he following ha                                                           | ave digitally signed this documen                | t:               |
| Signer                                                                    | Digital ID Issued By                             | Date             |
|                                                                           |                                                  |                  |
|                                                                           |                                                  |                  |
|                                                                           |                                                  |                  |
|                                                                           |                                                  |                  |
| •                                                                         | m                                                |                  |
| <ul> <li>▲ Attach certif</li> </ul>                                       | III<br>ficates with n <u>ewly added sig</u> natu | res              |
| <ul> <li>✓ Attach certif</li> <li>✓ View Certifica</li> </ul>             | ficates with newly added signatu                 | res<br>Remove    |
| <ul> <li>✓ Attach certif</li> <li>View Certifica</li> <li>Help</li> </ul> | icates with newly added signatu                  | res<br>Remove    |

Նշել ստորագրող անձի հավաստագիրը և սեղմել *OK*։

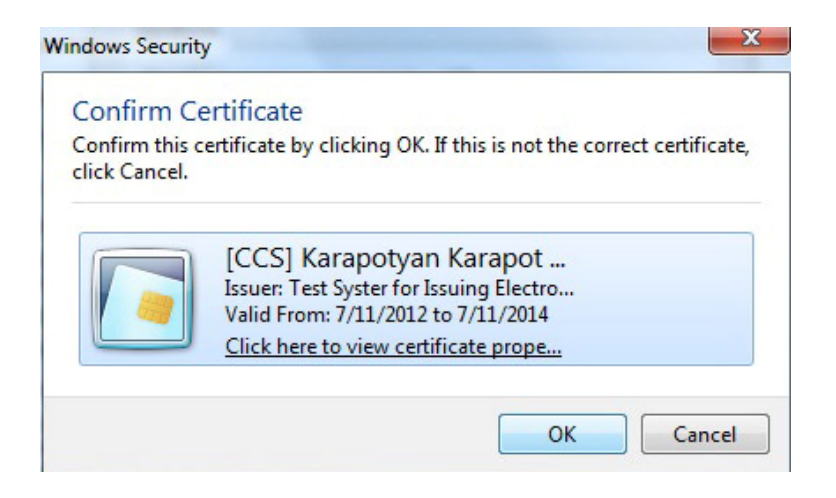

Բացված *CryptoTech CSP* պատուհանում մուտքագրել *PIN* կոդը և սեղմել *OK*.

| CryptoTech CSP                                                                | toCard                                                    | CryptoTech CSP                                                                |                                                           |
|-------------------------------------------------------------------------------|-----------------------------------------------------------|-------------------------------------------------------------------------------|-----------------------------------------------------------|
| Current process                                                               |                                                           | Current process                                                               |                                                           |
| C:\Program Files\Micros                                                       | oft Office\OFFICE11\WINWORD.EXE                           | C:\Program Files\Micros                                                       | oft Office\OFFICE11\WINWORD.EXE                           |
| Smartcard status<br>Reader:<br>Token:<br>Key label:<br>Serial number:<br>PIN: | SCM Microsystems Inc. SCR3310 v2.0 USB<br>ARMID (AuthPIN) | Smartcard status<br>Reader:<br>Token:<br>Key label:<br>Serial number:<br>PIN: | SCM Microsystems Inc. SCR3310 v2.0 USB<br>ARMID (AuthPIN) |
| CCS v.1.50.00479                                                              | Ok Cancel                                                 | CCS v.1.50.00479                                                              | Ok Cancel                                                 |

Բացված պատուհանում սեղմել *OK*՝ ստորագրությունը հաստատելու համար։

Փաստաթղթից էլ-ստորագրությունը ջնջելու համար անհրաժեշտ է Digital Signature պատուհանում սեղմել *Remove* կոձակը, իսկ *View Certificate* կոձակով հնարավոր է տեսնել ստորագրող անձի էլեկտրոնային հավաստագրի տվյալները։

| ute a<br>It digit |
|-------------------|
|                   |
|                   |
| /2012             |
|                   |
|                   |
| ve                |
|                   |
|                   |

Մտորագրման պրոցեսն ավարտելուց հետո ստորագրությունը երևում է փաստաթղթի ներքևում` Էլ. կնիքի տեսքով, որի վրա 1 անգամ սեղմելով կարելի է տեսնել ստորագրող անձի տվյալները։

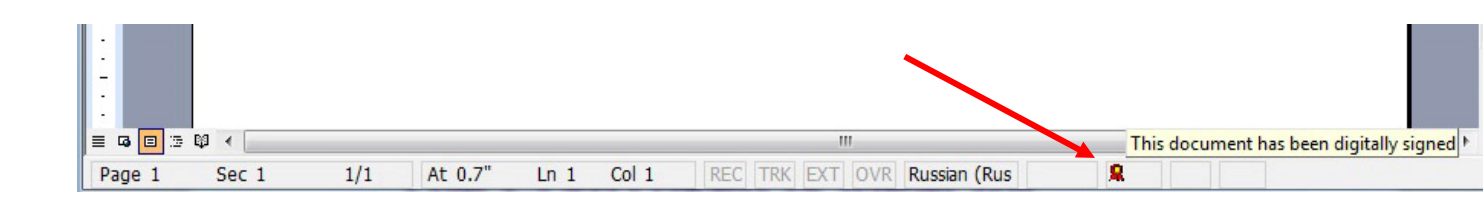

Ուշադրություն. MS Excel 2003 ֆայլերում էլեկտրոնային կնիքը չի երևում։ Համոզվելու համար, որ ստորագրությունը տեղադրվել է փաստաթղթում, ստորագրելուց հետո անհրաժեշտ է փակել և կրկին բացել տվյալ ֆայլը։ Եթե ֆայլի ձախ անկյունում վերնագրի մոտ առկա է [Signed, unverified] նշումը, ապա տվյալ փաստաթուղթը ստորագրված է։ MS Word 2010 ֆայլերը ստորագրելու համար անհրաժեշտ է նախապես պահպանել (Save) ստորագրվող ֆայլը, որից հետո *File* մենյուից ընտրել *Info-> Protect Document-> Add a Digital Signature* 

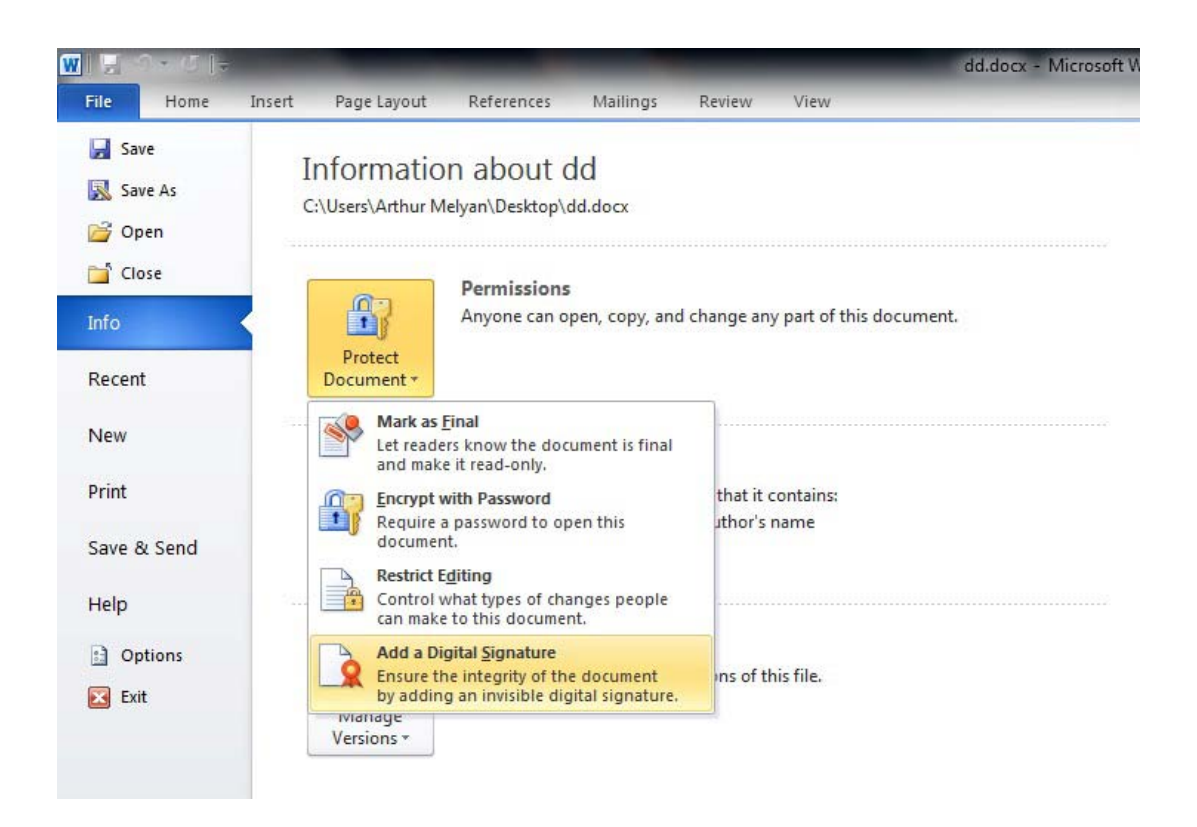

Մեղմելով նշված տողի վրա՝ հայտնվում է հետևյալ պատուհանը։ Մտորագրությունն ավելացնելու համար սեղմել **OK** կոձակը։

| Microsoft Office Word                                                                                                    |                                                                                                    | X                                                                         |
|----------------------------------------------------------------------------------------------------|----------------------------------------------------------------------------------------------------|---------------------------------------------------------------------------|
| Microsoft Office digital signatures combine the familiarity of a paper signing experience with the<br>ability to verify a document's integrity, evidentiary laws may vary by jurisdiction. Microsoft thu<br>digital signature service providers available from the Office marketplace may offer other levels<br>Don't show this message again | : convenience of a digital format. While t<br>s cannot warrant a digital signature's lega<br>of digital signature assurance. | his feature provides users with the<br>al enforceability. The third-party |
| Signature Services from the Office Marketplace                                                                                                    | ОК                                                                                                    |                                                                           |

Բացված **Sign** պատուհանում սեղմել **Sign** կոՃակը*: "Purpose for signing this document"* դաշտի մուտքագրումը այլընտրանքային է (կարելի է անտեսել)։

| Sign                                                        |                                                                                                    | ? ×                        |
|-------------------------------------------------------------|----------------------------------------------------------------------------------------------------|----------------------------|
| 3 See add                                                   | litional information about what you are signir                                                       | <u>ng</u>                  |
| You are about<br>visible within t<br><u>P</u> urpose for si | to add a digital signature to this document.<br>he content of this document.<br>gning this document: | This signature will not be |
| Signing as:<br>Issued by:                                   | Karapotyan Karapot 1234567890<br>Test Syster for Issuing Electronic Cards                            | Change                     |
|                                                             |                                                                                                    | Sign Cancel                |

Sign կոմակը սեղմելուց հետո բացված *CryptoTech CSP* պատուհանում անհրաժեշտ է մուտքագրել *PII*V կոդը և սեղմել *OK.* 

| CryptoTech CSP          | otoCard                                | CryptoTech CSP          | ptoCard                                |
|-------------------------|----------------------------------------|-------------------------|----------------------------------------|
| Current process         |                                        | Current process         |                                        |
| C:\Program Files\Micros | oft Office\OFFICE11\WINWORD.EXE        | C:\Program Files\Micros | soft Office\OFFICE11\WINWORD.EXE       |
| Smartcard status        |                                        | Smartcard status        |                                        |
| Reader:                 | SCM Microsystems Inc. SCR3310 v2.0 USB | Reader:                 | SCM Microsystems Inc. SCR3310 v2.0 USB |
| Token:                  | ARMID (AuthPIN)                        | Token:                  | ARMID (AuthPIN)                        |
| Key label:              | E                                      | Key label:              | E                                      |
| Serial number:          | 9051011342008888                       | Serial number:          | 9051011342008888                       |
| PIN:                    |                                        | PIN:                    | XXXXXX                                 |
| CCS v.1.50.00479        | Ok Cancel                              | CCS v.1.50.00479        | Ok Cancel                              |

Ստորագրությունը վերջնական հաստատվում է՝ բացված պատուհանում *OK* սեղմելով։

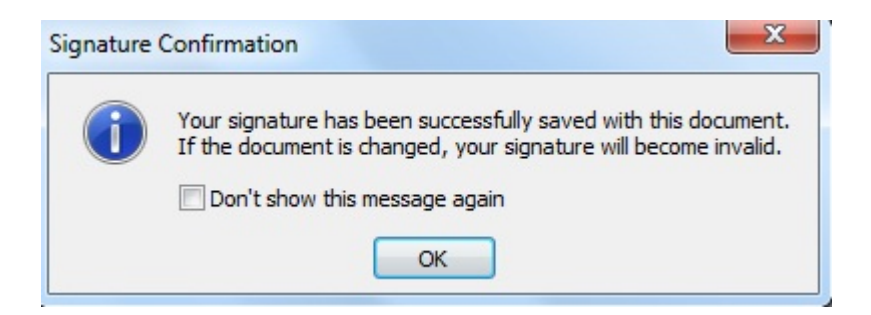

Փաստաթղթում էլ ստորագրությունը երևում է **էլեկտրոնային կնիքի** տեսքով՝ էջի ներքևի հատվածում։

| l | 4                                      | iii iii                            |
|---|----------------------------------------|------------------------------------|
| ļ | Page: 1 of 1 Words: 0 Russian (Russia) |                                    |
|   | •                                      | This document contains signatures. |

Փաստաթուղթը ստորագրելուց հետո *աջ մասում* հայտնվում է ստորագրումը հաստատող **Signatures** պատուհանը, որտեղ *Signature Details* ենթամենյուն ցույց է տալիս ստորագրող անձի տվյալները, իսկ *Remove Signature* ենթամենյուն հեռացնում է ստորագրությունը փաստաթղթից։

Տվյալ պատուհանը տեսանելի է դառնում նաև էջի ստորին հատվածի **էլ.կնիքի** վրա 1 անգամ սեղմելով։

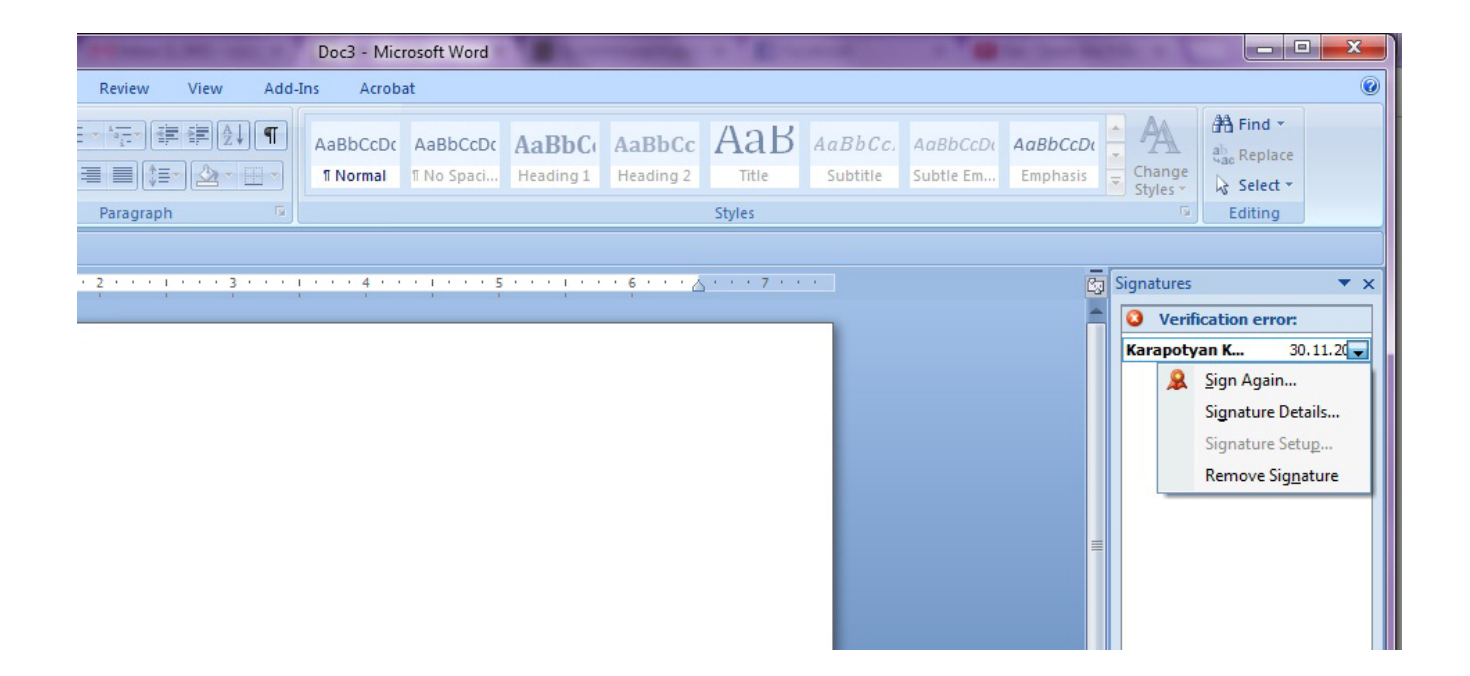

MS Office ֆայլերը ստորագրելուց հետո ստորագրությունը վավեր տեսնելու համար անհրաժեշտ է <u>www.ekeng.am</u> կայքից բեռնել հանրային հավաստագրերը (**CitizenCA** և **NationalRootCA` 2012թ. և 2013թ.** թողարկումները) և տեղադրել համակարգչում։

Հավաստագրերը բեռնելուց հետո մկնիկի աջ սեղմակով սեղմել **CitizenCA** հավաստագրի վրա և սեղմել **Install Certificate**, այնուհետև սեղմել **Open** 

Բացված պատուհանում սեղմել Next>

|   | Welcome to the Certificate Import<br>Wizard                                                                                                    |
|---|----------------------------------------------------------------------------------------------------|
|   | This wizard helps you copy certificates, certificate trust<br>lists, and certificate revocation lists from your disk to a<br>certificate store.                                                                                                    |
| 4 | A certificate, which is issued by a certification authority, is<br>a confirmation of your identity and contains information<br>used to protect data or to establish secure network<br>connections. A certificate store is the system area where<br>certificates are kept. |
|   | To continue, dick Next.                                                                                                    |
|   |                                                                                                    |
|   |                                                                                                    |
|   |                                                                                                    |
|   |                                                                                                    |
|   |                                                                                                    |
|   |                                                                                                    |
|   | < Back Next > Cancel                                                                                                    |

| Certificate Store                                                                                                    |                                                      |
|----------------------------------------------------------------------------------------------------|------------------------------------------------------|
| Certificate stores are system areas                                                                                                    | where certificates are kept.                         |
| Windows can automatically select a<br>the certificate.                                                                                                    | certificate store, or you can specify a location for |
| O Automatically select the certil                                                                                                    | ficate store based on the type of certificate        |
| Place all certificates in the following the following states in the following states and states in the following states and states are states and states are states and states are states are state | lowing store                                         |
| Certificate store:                                                                                                    |                                                      |
|                                                                                                    | Browse                                               |
|                                                                                                    |                                                      |
|                                                                                                    |                                                      |
|                                                                                                    |                                                      |
|                                                                                                    |                                                      |
|                                                                                                    |                                                      |
| earn more about <u>certificate stores</u>                                                                                                    |                                                      |
|                                                                                                    |                                                      |
|                                                                                                    |                                                      |
|                                                                                                    |                                                      |
|                                                                                                    |                                                      |

Բացված ցանկից ընտրել Trusted Root Certification Authorities և սեղմել OK

| - | Personal                              |    |   |
|---|---------------------------------------|----|---|
|   | Trusted Root Certification Authoriti  | es | - |
|   | Enterprise Trust                      |    |   |
| - | Intermediate Certification Authoritie | es |   |
|   | Active Directory User Object          |    |   |
| 1 | Trusted Publishers                    |    |   |
| • | III                                   | 1  |   |

Սեղմել Next> և Finish

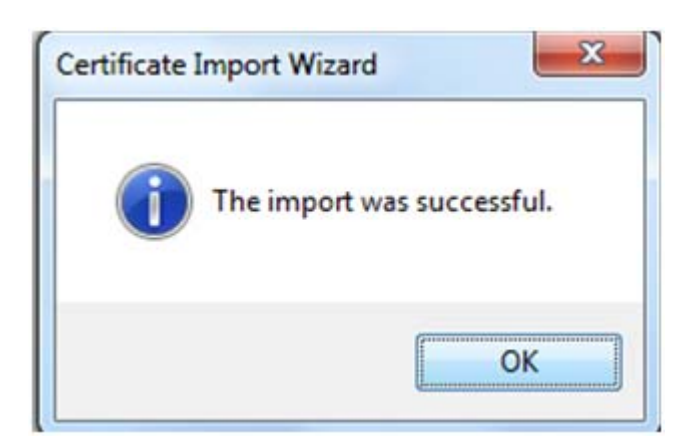

Բացված պատուհանում սեղմել **Օ**Մ

Քայլերի միևնույն հաջորդականությամբ անհրաժեշտ է տեղադրել նաև NationalRootCA հավաստագիրը։

Հավաստագրերը տեղադրելուց հետո, փաստաթղթի ստորագրությունը կունենա հետևյալ տեսքը

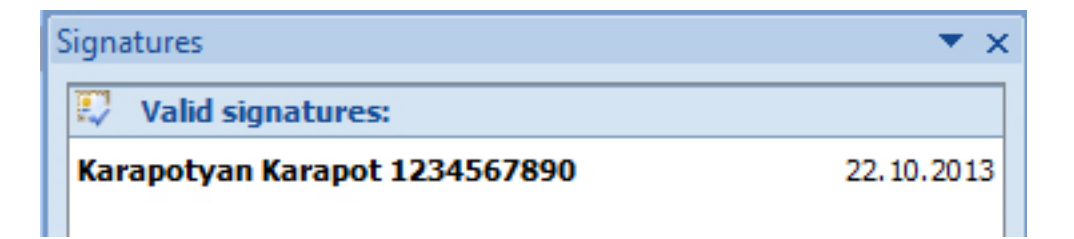

## 5. Էլեկտրոնային ստորագրության վավերականության ստուգումը

Էլեկտրոնային ստորագրության վավերականությունը ստուգելու համար անհրաժեշտ է սեղմել **Էլեկտրոնային կնիքի վրա** և աջ մասում բացված **Signatures** հատվածում մկնիկի աջ սեղմակով սեղմել **Signature Details** տողի վրա։

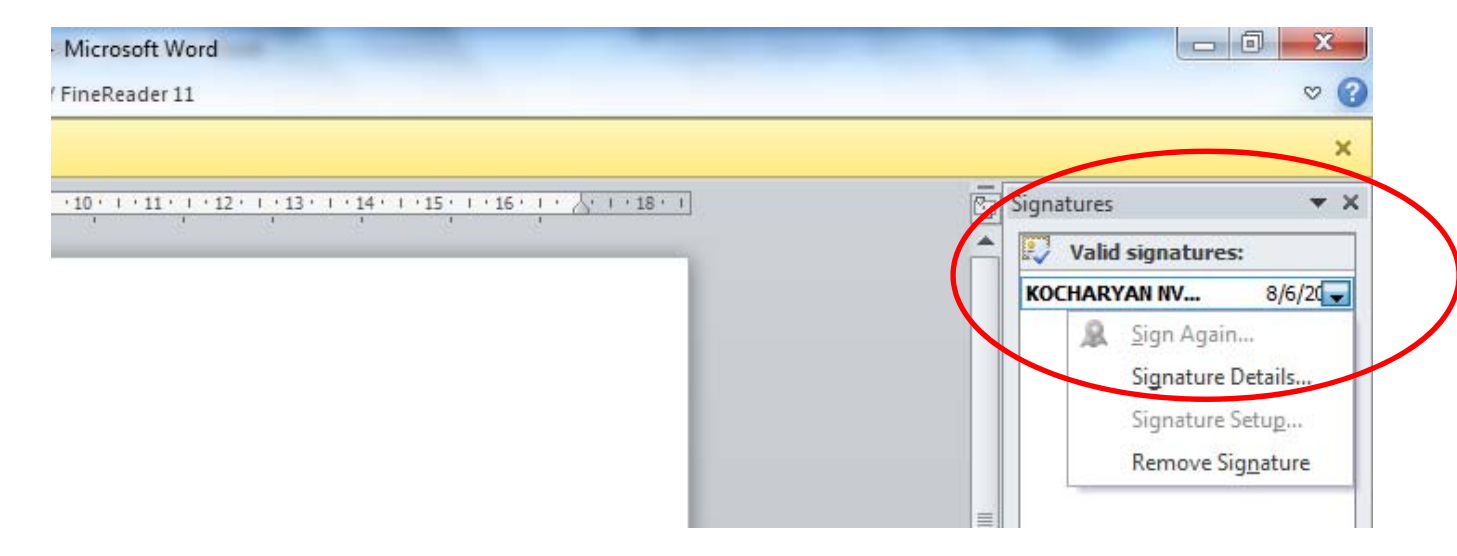

<u>Ուշադրություն</u>. Վավեր է էլեկտրոնային ստորագրության այն հավաստագիրը, որը տրված է ՀՀ Հավաստագրման Կենտրոնի կողմից։

| Signature Details                                                                                           | ? <mark>x</mark> |
|----------------------------------------------------------------------------------------------------|------------------|
| Valid signature - This signature and the signed content have r<br>modified since the signature was applied. | not been         |
| Purpose for signing this document:                                                                          |                  |
| Signing as: KOCHARYAN NVARD 7311850371<br>Issued by: CA of RoA                                              | <u>V</u> iew     |
| See the additional signing information<br>that was collected                                                | Close            |

Հավաստագրի մանրամասն տվյալները դիտելու համար անհրաժեշտ է սեղմել View կոձակի վրա, որից հետո բացվում է Certificate պատուհանը։

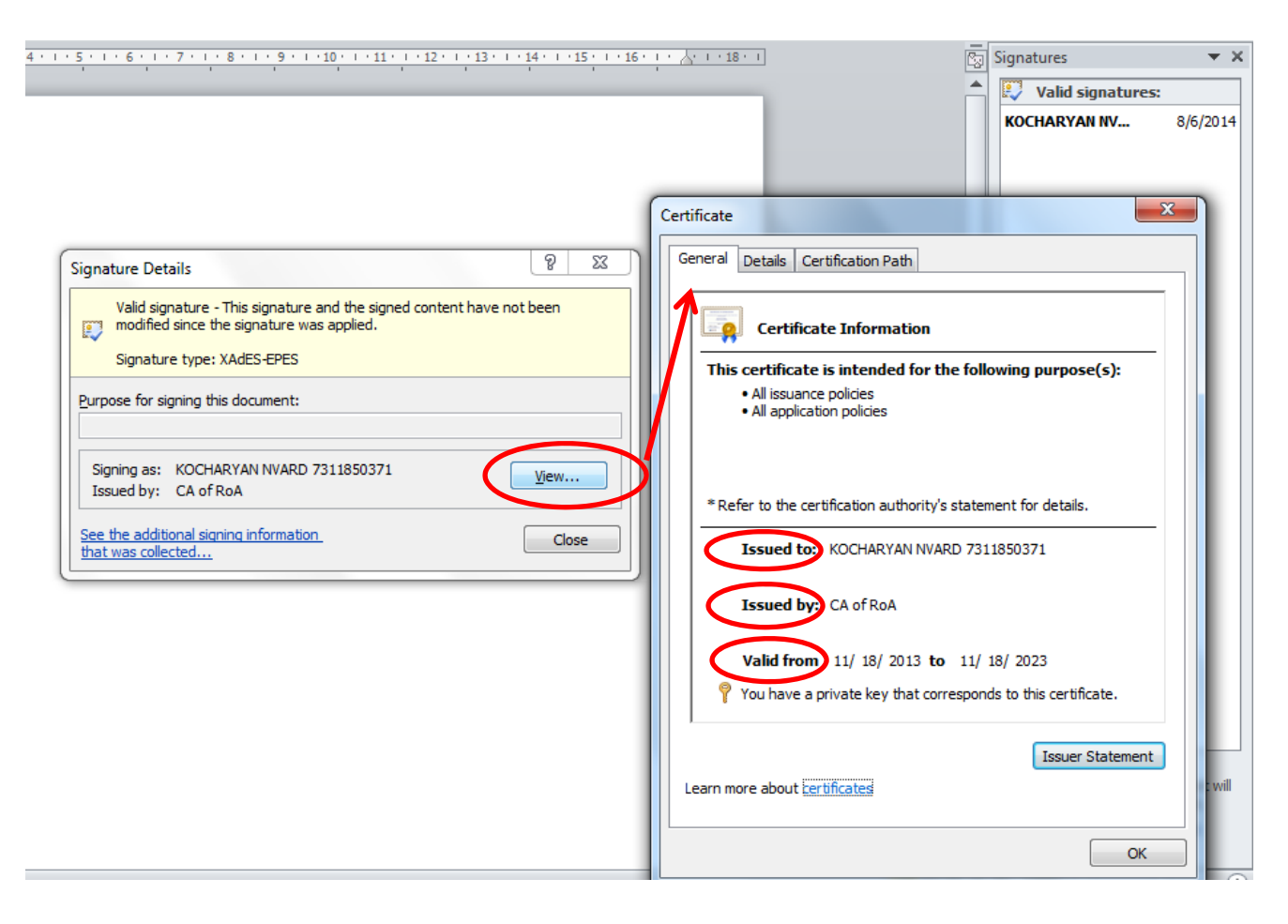

*General* հատվածում անհրաժեշտ է ուշադրություն դարձնել հետևյալ տողերին.

Issued to։ Ում է տրված – պետք է լինի ստորագրող անձի ազգանուն անունը անգլերեն մեծատառերով և հանրային ծառայության համարանիշը

Issued by։ Ում կողմից է տրված – պետք է լինի ՀՀ Հավաստագրման Կենտրոն

Valid from – վավերականության ժամկետ – պետք ունենա 10 տարի վավերականության ժամկետ

*Details* բաժնում ներկայացվում են հավաստագրի սերիալ համարը, կիրառվող ալգորիթմը և այլն։

| · 5 · · · 6 · · · 7 · · · 8 · · · 9 · · · 10 · · · 11 · · · 12 · · · 13 · · · 14 · · · 15 · · · 16 ·                                                                                                    | <u>  · ] · 18 · 1</u>                                                                                                    | Signatures       | <b>▼</b> × |
|----------------------------------------------------------------------------------------------------|----------------------------------------------------------------------------------------------------|------------------|------------|
|                                                                                                    |                                                                                                    | KOCHARYAN NV     | 8/6/2014   |
| Signature Details <sup>®</sup> S3          Valid signature - This signature and the signed content have not been modified since the signature was applied.           Signature type: XAdES-EPES           Purpose for signing this document:           Signing as:       KOCHARYAN NVARD 7311850371         View | Certificate General Details Certification Path Certification path Certification path Cert | ARD 7311850371   |            |
| See the additional signing information that was collected                                                                                                    | Certificate status:                                                                                                    | View Certificate |            |
|                                                                                                    | Learn more about <u>certification paths</u>                                                                                                    | ОК               |            |

*Certification Path* բաժնում պետք է երևա հավաստագրի ուղին։

<u>Ստորագրության վավերականությունը ստուգվում է միայն այս եղանակով։</u> <u>Ստորագրության գրաֆիկական կամ որևէ այլ տեսքը/ձևը որևէ իրավական հիմք չի</u> <u>կարող հանդիսանալ վավերականության ստուգման համար։ Վավերականությունը</u> <u>տեսնելու համար անհրաժեշտ է կողմնորոշվել միմիայն հավաստագրով։</u>